# **AVer**™ W30 ベース接続ポートおよびスイッチ

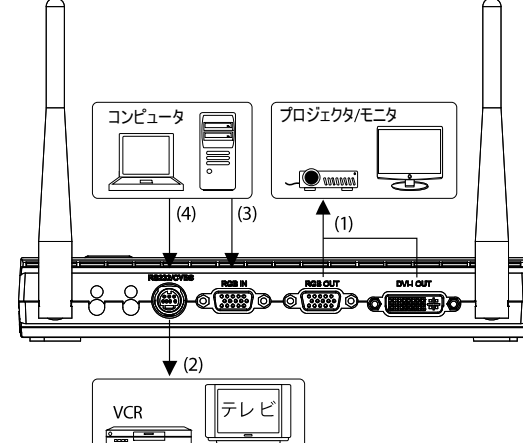

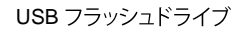

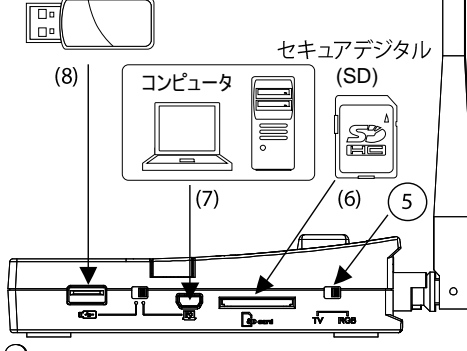

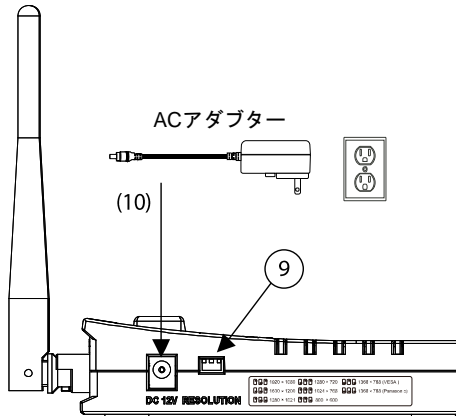

- (1) プロジェクターやモニターにビデオ表示を出力するため に接続します。
- (2) テレビや VCR にビデオ表示を出力するために接続し ます。
- (3) コンピュータからのビデオ信号を表示するために接続 します。
- (4) コンピュータのシリアルポート、任意のコントロールパネ ル、または RS-232/CBVS ケーブル経由で中枢コ ントロールシステムに接続します。

- (5) TV: RS-232/CVBS ポートにビデオ信号を 出力するために選択します。
  - RGB: RGB OUT および DVI-I OUT ポートにビ デオ信号を出力するために選択します。
- (6) SD カードを挿入します。撮影した画像は、このカー ドに直接保存できます。
- (7) USB ケーブルでコンピュータに接続します。スイッチは 「モニ」に設定する必要があります。これで W30 をウェ ブカメラとして使用したり、ファイルの転送ができます。
- (8) USB フラッシュドライブを挿入します。撮影した画像は、このフラッシュドライブに直接保存できます。スイッチは(ビーコに設定する必要があります。
- (9) 出力解像度を設定します。側面に印刷された表も参照ください。

|                    | 1920 × 1080<br>1600 × 1200<br>1280 × 1024 | ■ 1280 × 720<br>■ 1024 × 768<br>■ 800 × 600 | <ul> <li>☐ ☐ 1366 × 768 (VESA)</li> <li>☐ ☐ 1366 × 768 (Panasonic)</li> </ul> |  |  |
|--------------------|-------------------------------------------|---------------------------------------------|-------------------------------------------------------------------------------|--|--|
| (10) 電源アダプタと接続します。 |                                           |                                             |                                                                               |  |  |
|                    |                                           |                                             |                                                                               |  |  |

### W30 ベース コントロール パネル

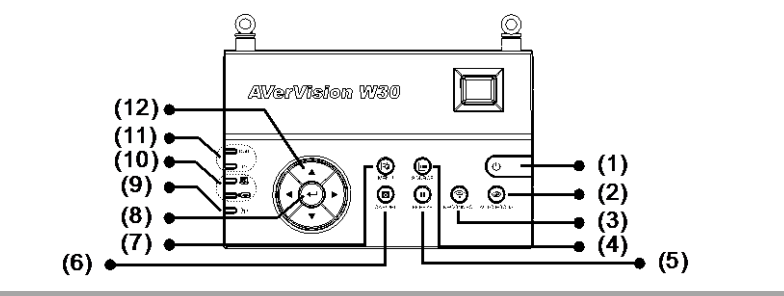

|       | 機能           | 説明                                                                  |
|-------|--------------|---------------------------------------------------------------------|
| (1)   | 電源           | 本体の電源を入れたり、スタンバイ状態にします。                                             |
| (2)   | AUTO FOCUS   | 焦点を自動的に調整します。                                                       |
| (3)   | RECONNECT    | W30カメラとベースを再接続します。                                                  |
| (4)   | SOURCE       | ディスプレイのオプションを 6 通りから選択します。                                          |
|       |              | ■ CAM – W30 カメラからのビデオ信号を表示します。                                      |
|       |              | ▪ RGB IN – W30 ベースの RGB IN ポートからのビデオ信号を表示します。                       |
|       |              | ■ PLAYBACK – メモリソースから写真を表示します。                                      |
|       |              | ▪ CAM/RGB IN – 画面の片側では W30 カメラからのビデオ信号を表示し、もう片側では                   |
|       |              | W30 ベースの RGB IN ポートからのビデオ信号を表示します。                                  |
|       |              | <ul> <li>SPLT SCRN – 画面の片側で、W30カメラからのビデオ信号とメモリにある写真のサムネイ</li> </ul> |
|       |              | ル8枚を表示します。                                                          |
|       |              | <ul> <li>PIP – W30 カメラからのビデオ信号を映す画面の隅部でメモリからの写真のサムネイルを表</li> </ul>  |
|       |              | 示します。                                                               |
| (5)   | FREEZE       | - カメラモードでライブ画像を静止します。                                               |
| (0)   | 0.45/551     | - ブレイバックモードのスライドショーを一時停止します。                                        |
| (6)   | CAP/DEL      | - カメラモードで画像を撮影します。連続撮影モードで、このボタンをもう一度押して停止しま                        |
|       |              |                                                                     |
| (7)   |              | - フレイハックセートで選択された写具を削除します。                                          |
| (7)   | MENU         |                                                                     |
| (8)   | $(\bullet)$  | - 再生モードと OSD メニュー (選択します。                                           |
| (0)   | ((a))        | - 写具のスライトショーを冉生/一時停止します。                                            |
| (9)   | W M          | 無線信号の状態を表示します。                                                      |
|       |              | クリーン点灯 - W30 カメラは W30 ヘースとハインテインクしています。                             |
| (1.0) |              | クリーン点滅・ナーダの転送中(す。W30カメラのテーダをW30ヘースに送信します。                           |
| (10)  | USB スイッナ     | との USB ホートか作動し(いるかを示す USB スイッナ選択を示します。                              |
|       | LED          | ・ ビュ じ、W30をUSBJメフとしし使用したり、 撮影した画像をメモリからコンビュータへ転送<br>スキキオ            |
|       |              | (できり。<br>- 「云って、熱止両体をいらりつニッシュ ビニノゴに保存できます                           |
|       |              | ■ ビビッ で、 静止画像をUSBノフッシュトフィノに休存できます。                                  |
| (11)  | 出力 LED       | ビナオ信号を送信するホートを示すTV-RGBスイッチ選択を示します。                                  |
|       |              | <ul> <li>IVは、ヒテオ信号かRCA接続を介してRS232/CVBSホートから送信されることを示しま</li> </ul>   |
|       |              | り。<br>- PSPは ビデナ信日ボPSPSUTとPWUSUTポートからそ信されることをニレナナ                   |
| (10)  |              | ■ KGBは、Eテイ信号かKGB OUTとDVI-TOUTホートから送信されることを示します。                     |
| (12)  | ▲, ♥, ◀, ໕ ▶ | - ノレイハックセートやガメフセート(「画像が拡大され(いる時に画像をバンします。                           |
|       |              | - ノレ1ハックセートや USD メニュー ("選択範囲を移動します。                                 |

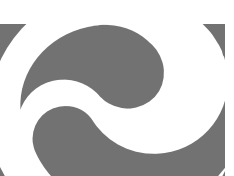

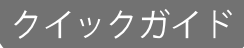

## **A**V会了<sup>™</sup> お使いになるまえに

#### 1. 接続する

- W30 ベースをプロジェクター、モニターまたはテレビ、および電源に接続します。
- 最適な信号受信のため、両方の W30 ベースアンテナの向きを 45 度に傾斜させます。

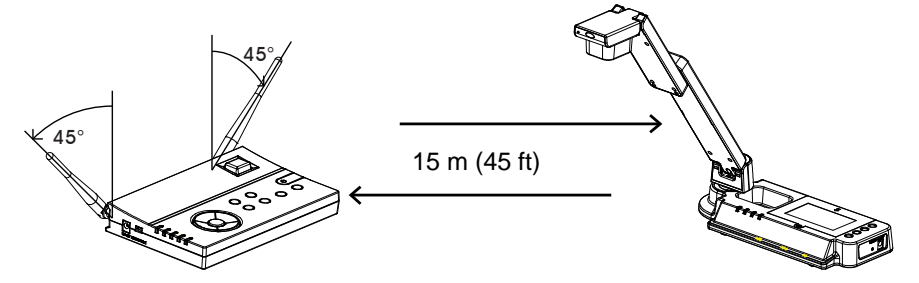

#### 2. W30 カメラのパッテリ残量を確認する

W30カメラを初めて使用する際は、少なくとも3時間はW30カメラを充電してください。 グリーンの点灯はバッテリが完全に充電されていることを示し、レッドの点灯は、装置の充 電が必要であることを示します。フル充電時には、W30カメラの待機時間は8時間です。 W30カメラを使用していない時には常に充電をしておいてください。

#### 3. 電源を入れる

まず W30 カメラの電源ボタンを押下してから、ベースの電源ボタンを押下します。電源を入れて 15 ~20 秒程度してから装置が起動します。W30 カメラからの画像が見えます。画面上に「無信号 (No Signal)」と表示されたら、再接続ボタンを押下するか装置をバインディングします。

バインディングするには、メニュー → バインディングタブ → 接続を選択し、(+)を押下してバインディ ングを開始してください。それから W30 カメラ右側のパネルにあるバインディングボタンをピンやボール ペンの先で突きます。

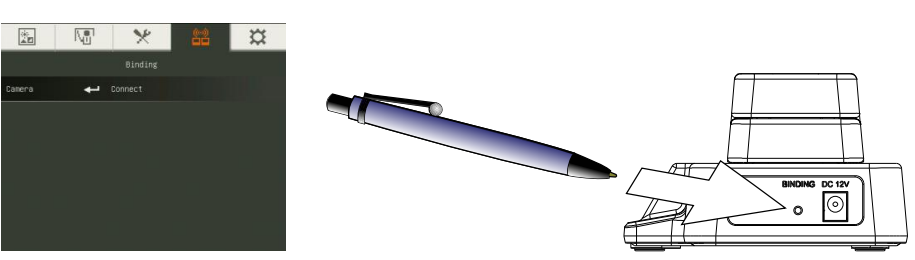

#### 4. W30 ベースとカメラとの間の無線接続の最適化

以下の障害物、および床や金属機器から離して W30 ベースを設置するようにしてください。既知の通り、無線機器は特に下記のような 2.4GHz の家電機器からの障害による 影響を受け易くなっています:

- オーブンレンジは修理が劣悪の場合、2.4GHzで電磁波を放射することがよくあります;
- Bluetooth デバイスは Wi-Fiと共有の 2.4GHz スペクトルを使用します;
- 天井の高い部屋などに取り付けられているフュージョン照明は Wi-Fi に影響を及ぼすことが あります; および
- DECT 技術を用いる一部のコードレス電話は 2.4GHz で動作します。

#### 5. W30 LED ライト

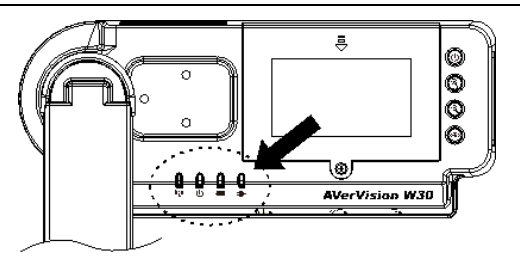

| 記 <del>号</del>                | LED パターン | 状態                                     |  |
|-------------------------------|----------|----------------------------------------|--|
|                               | グリーン点灯   | W30カメラは W30 ベースとバインディングしています。          |  |
| (1) <sup>((</sup> <b>i</b> )) | グリーン点滅   | データの転送中です。 W30 カメラのデータを W30 ベースに送信します。 |  |
|                               | ブルー点灯    | W30カメラの電源がオンになっています。                   |  |
| (2)                           | 無灯       | W30カメラの電源がオフになっています。                   |  |
|                               | 緑        | 充電されています。                              |  |
| (0)                           | オレンジ     | やや充電量が不足しています。                         |  |
| (3)                           | 赤        | 充電不足です。充電をする必要があります。                   |  |
|                               | 赤点滅      | 充電切れです。すぐに充電をする必要があります。                |  |
|                               | グリーン     | バッテリは完全に充電されています。電源アダプタを外すか、電源アダ       |  |
|                               |          | プタからの電源でも使用を継続できます。                    |  |
| (4)                           | レッド      | バッテリは充電中です。                            |  |
|                               | 無灯       | 電源アダプタが接続されていません。                      |  |

© 2013 by AVer Information Inc. 全権留保。さらなる情報は、ソフトウェア CD 内に格納されたユーザーマニュアル をご参照ください。